III Manulife Investment Management 宏利投資管理

## Manulife iFunds: 簡便指南

## 現金帳戶增值

您可隨時隨地為您的宏利智晰投資帳戶增值現金。

₩ 増値

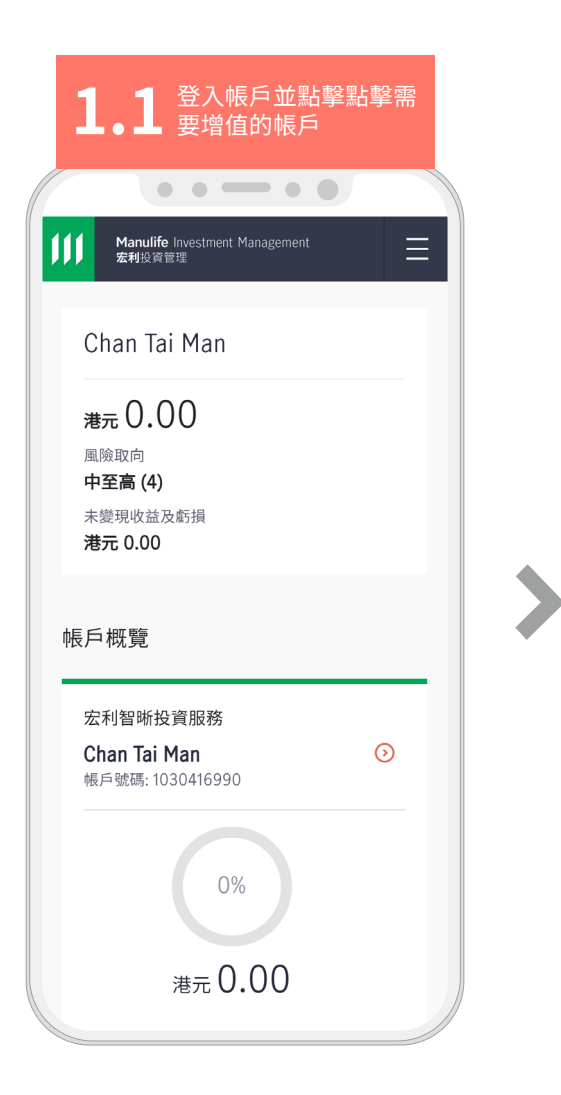

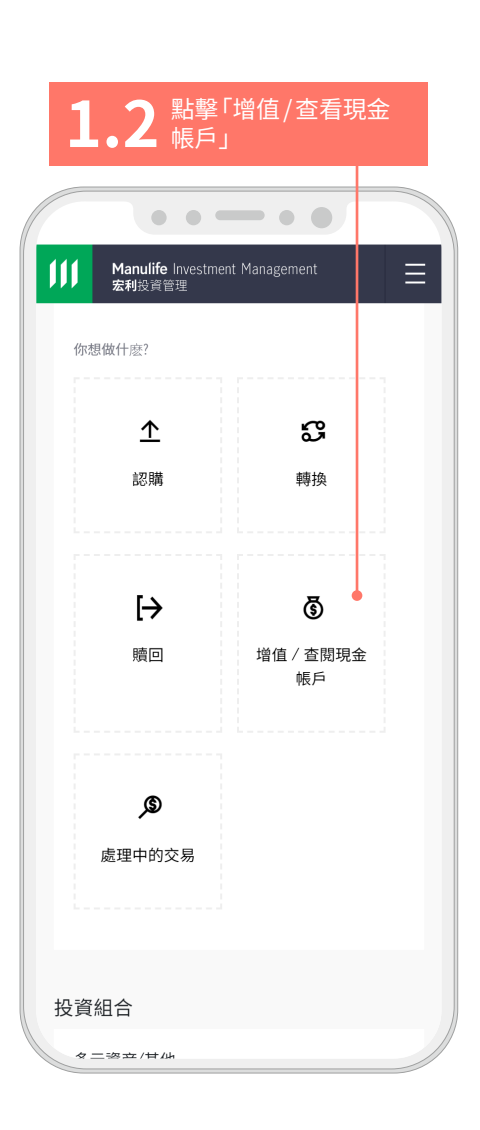

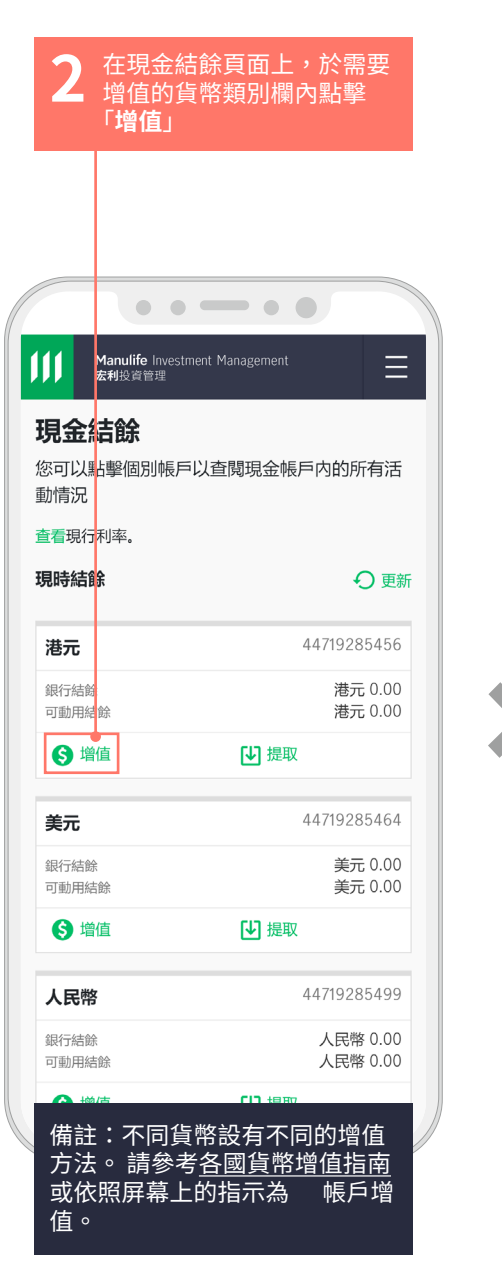

| • • =                           | - • •       |               |                  |
|---------------------------------|-------------|---------------|------------------|
| <b>ılife</b> Investment<br>2資管理 | Management  |               | Ξ                |
| 存入您的港元                          | 現金帳戶        |               |                  |
| JIHKIKQ AJBI<br>(X<br>Q         | ) (VNBX DNB | X) SPCPH      | KQ               |
| 0                               |             |               |                  |
| 719                             |             |               |                  |
| 您的現金帳戶                          | i增值         |               |                  |
| 長 (包括網上語                        | 限行)         |               |                  |
|                                 |             |               |                  |
| 後提供的二維                          | 碼,以便用放      | 《銀行流動         | 應                |
|                                 | 後提供的二維      | 後提供的二維碼,以便用fi | 後提供的二維碼,以便用於銀行流動 |

為港元現金帳戶增值。

## 3.1 若選擇轉數快,請按頁 面指示提交付款

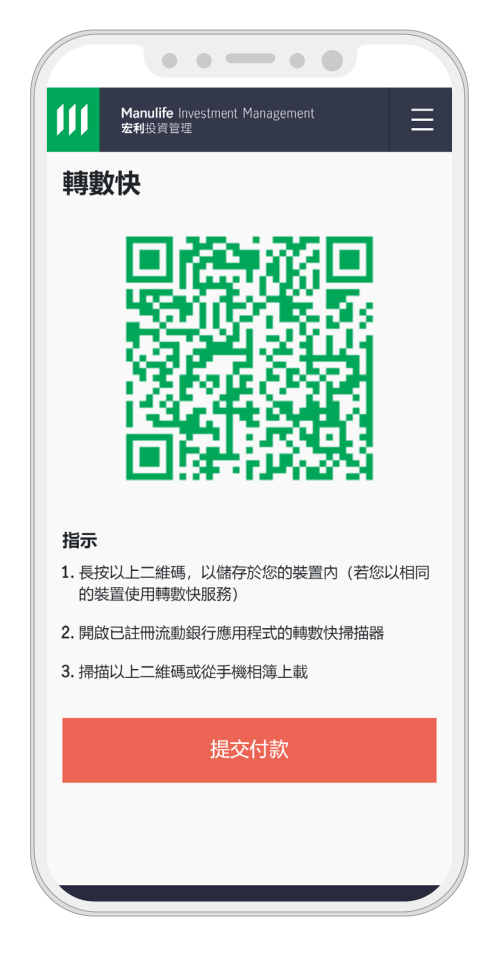

Manulife Investment Management 宏利投資管理

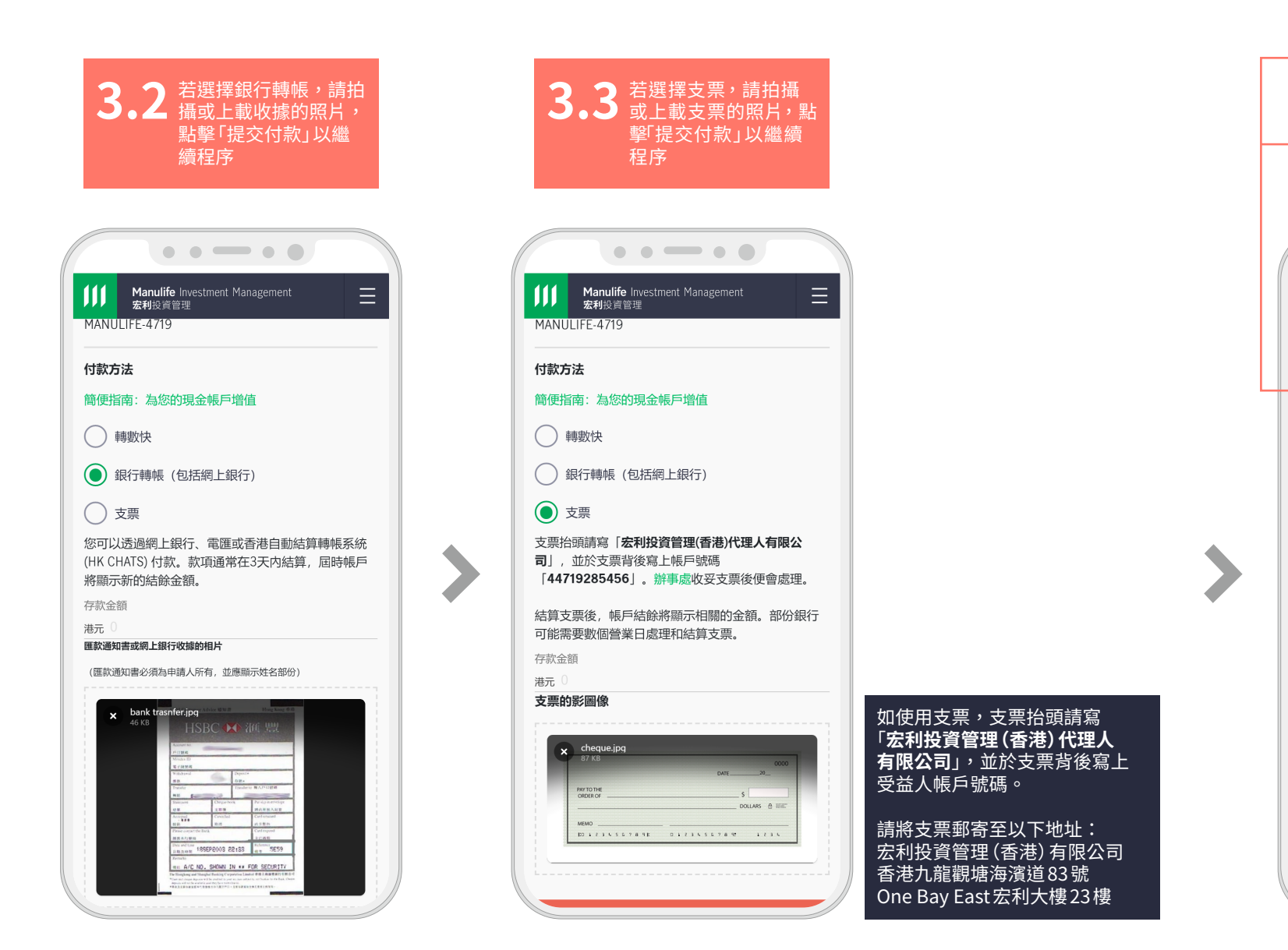

結算手續完成後,您可以 使用該筆款項來認購基金或 繳費 • • - • • Manulife Investment Management 宏利投資管理 確認書 您已成功提交現金增值指示,我們將儘快處理。 參考編號: HK-20211119-9934-1030416990 若您有任何查詢或疑慮,請聯絡我們的客戶聯絡 中心 星期一至五:上午9時至下午6時 星期六、星期日及公眾假期休息 返回帳戶結餘 關於我們 支援 快速連結 Manulife Investment Management 宏利投資管理

成功增值後,屏幕將顯示

附有參考編號確認頁面

Λ